### Step by Step Guide on How to Install the Drivers from the Website

1. Check the Windows operating system and the system type.

## <u>How</u>: Go to Start > All Programs > Control Panel > System > Check the "<u>Windows</u> <u>Edition</u>" and the "<u>System Type</u>"

| the part and              | 161 - +                                                      | DOUGH A R. B. Manual Among Samon Party of               | Add were seen to the |
|---------------------------|--------------------------------------------------------------|---------------------------------------------------------|----------------------|
| Gov I∰ → Control Panel →  | System and Security                                          | The Study of Long Trans. Some                           |                      |
| Control Panel Home        | View basic information                                       | 0                                                       |                      |
| Device Manager            | Windows edition                                              |                                                         |                      |
| Remote settings           | Windows 7 Professional                                       |                                                         | 0                    |
| System protection         | Copyright © 2009 Microsoft Corporation. All rights reserved. |                                                         |                      |
| Advanced system settings  | Service Pack 1<br>Get more features with a n                 | ew edition of Windows 7                                 |                      |
|                           | System                                                       |                                                         |                      |
|                           | Manufacturen                                                 | Det                                                     | $\cap$               |
|                           | Model                                                        | Optiplex 390                                            |                      |
|                           | Kating                                                       | 5.0 Your Windows Experience Index needs to be refreshed | (Dell)               |
|                           | Processor                                                    | Intel(R) Core(TM) i3-2120 CPU @ 3:30GHz 3:30 GHz        |                      |
|                           | Installed memory (RAM):                                      | 4.00 GB (3.90 GB usable)                                |                      |
|                           | System type:                                                 | 64-bit Operating System                                 |                      |
|                           | Pen and Touch:                                               | No Pen or Touch Input is available for this Display     |                      |
| 2.2                       | Dell support                                                 |                                                         |                      |
| Advan Contra              | Website                                                      | Online support                                          |                      |
| Windows Undate            | Computer same damate and                                     |                                                         |                      |
| Badomance Information and | computer name, domain, and workgroup settings                |                                                         |                      |
| Tools                     | Computer name:                                               | Vanessa-PC                                              | Sy Change settings   |
|                           | Full computer name:                                          | Tanessa-PC                                              |                      |

Above Screenshot shows Windows 7, 64 Bit

2. Remove the old Drivers (if there's any). Check whether any of the following programs are present and proceed to uninstall them:

# <u>How</u>: Go to Start > All Programs > Control Panel > Programs > Programs and Features >

### Select the following programs one by one and uninstall / remove them

- a. Entrust Entelligence Security Provider 9.1
- b. Safenet ikey Driver
- c. Safenet Borderless Security PK
- d. Safenet Authentication Client 8.2
- 3. Restart the computer.
- 4. Install the Safenet Authentication Client Token Driver. Use the given link and choose according to the computer bit size (32 bit or 64 Bit)

**Note:** Don't plug in the token yet upon installing the SAC. Choose "**BSEC Compatible**" as the option for installation. After it was successfully installed, insert the token into the computer.

5. Install the Entrust Entelligence Security Provider (EESP 9.2) Software. Use the given link and choose according to the token model being used and the computer bit size.

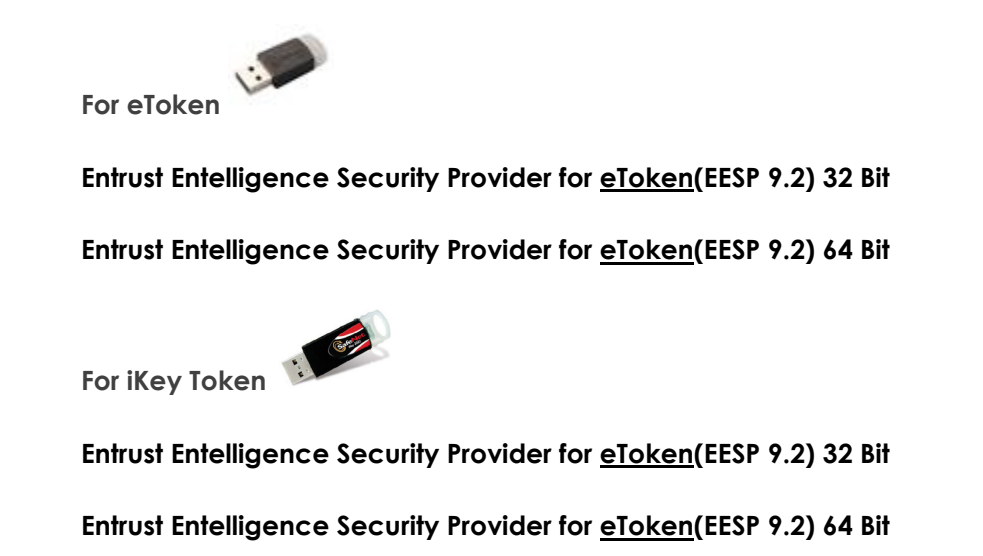

### How do I install the EESP after downloading the link from the website?

After saving the download link, run the setup .exe file to install and select the option "Typical".

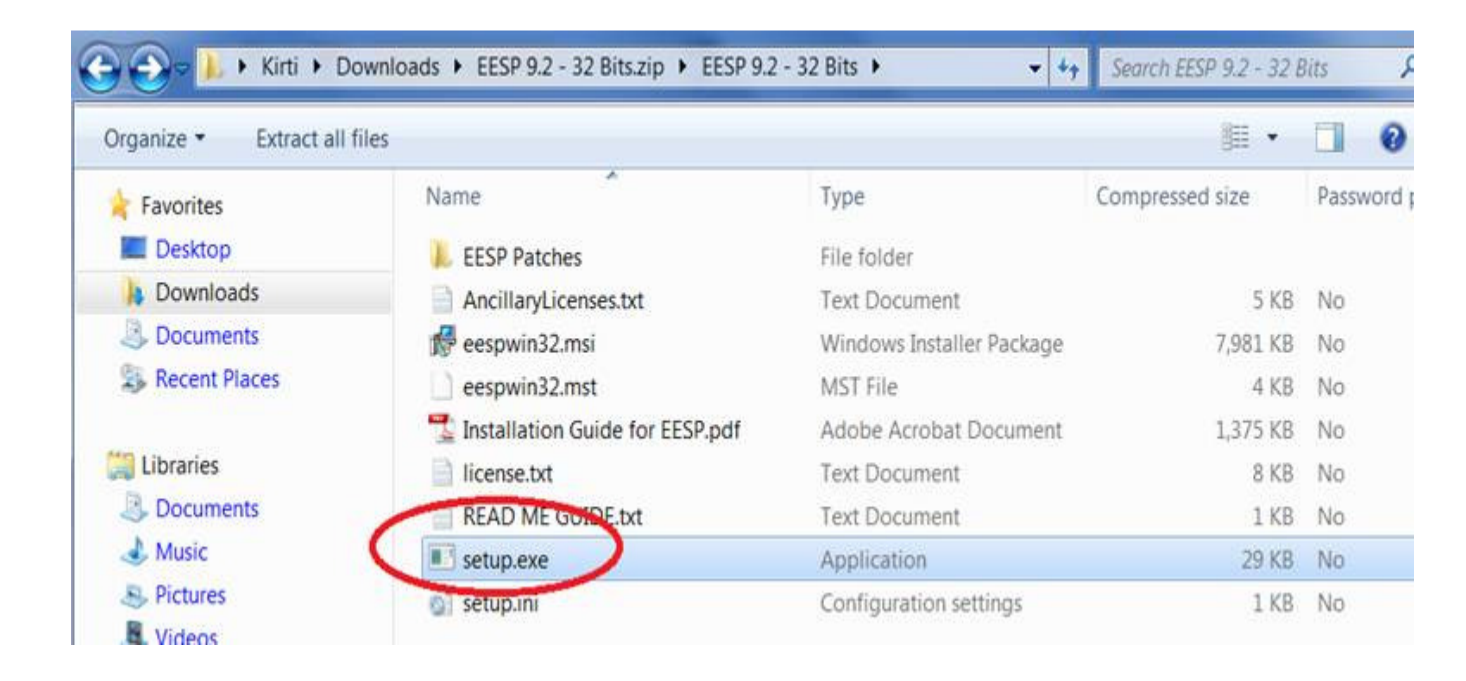

6. Install the Entrust Entelligence Security Provider (EESP 9.2) PATCH FILE. Use the given link and choose according to the token model being used and the computer bit size.